LHA-600S V04

PCI BUS SCSI INTERFACE BOARD

# LHA-600Sシリーズ ユーザーズマニュアル

PCIバス対応SCSIインターフェースボード

| DOS/Vパソコン   | PC-9800シリーズ   |
|-------------|---------------|
| PC98-NXシリーズ | Macintoshシリーズ |

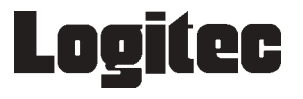

| 取扱い上のご注意                    | 1  |
|-----------------------------|----|
| ロジテックソフトウェア使用権許諾契約書         | 2  |
| 付属品の確認                      | 4  |
| ごあいさつ                       | 5  |
| ご注意                         | 5  |
| 第1章 製品のご紹介                  | 6  |
| 1.1 製品の概要                   | 6  |
| 1 . 2 各部の名称と機能              | 9  |
| 第2章 接続について                  | 11 |
| 2 .1 本製品と内蔵 SCSI 機器の接続      | 11 |
| 2.2 外付 SCSI 機器の接続           | 13 |
| 2.3 システム起動時に表示されるメッセージ      | 15 |
| 第3章 ドライバのインストール             | 16 |
| 3.1 Windows XP の場合          | 16 |
| 3.2 Windows Me の場合          | 18 |
| 3 . 3 Windows 98 の場合        | 20 |
| 3 . 4 Windows 95 の場合        | 23 |
| 3 . 5 Windows 2000 の場合      | 29 |
| 3.6 Windows NT 4.0 の場合      | 33 |
| 3 . 7 Mac OSの場合             |    |
| 第4章 補足事項                    | 37 |
| 4.1 SCSI 機器別の作業(Windows 環境) |    |
| 4.1.1 ハードディスクユニット           |    |
| 4.1.2 MOユニット                |    |
| 4 . 1 . 3 CD-R/RW ユニット      |    |
| 4.1.4 CD-ROM / DVD-ROM ユニット |    |
| 4.1.5 その他の SCSI 機器          |    |
| 4.2 トラブル・シューティング            | 40 |
| 4.3 オプション品について              |    |
| 4.4 セットアップユーティリティ           |    |
| ハードウェア仕様                    | 51 |

目 次

# 取扱い上のご注意

# ⚠ 警告

接続時は、電源コードを抜いてください。 本製品をパソコン本体に接続するときには、パソコン 本体の電源をOFFにして、電源コードをコンセントか ら抜いてください。また、SCSI機器を接続するときも、 同様にすべての機器の電源をOFFにしてください。

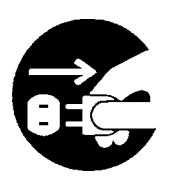

注意

ケガなどに注意してください。 本製品の裏側などに不注意に触れると、ケガをするこ とがありますので注意してください。

静電気対策をしてください。

本製品には、静電気に弱い部品があります。接続の前 にパソコン本体の金属が露出している部分に触れて、 体内の静電気を放電してから作業を行なってください。 また、本製品の不要な部分にはなるべく触れないでく ださい。

金メッキ部分には触れないでください。 本製品の金メッキ部分はパソコン本体と直接接 続されます。接触不良を防止するため、直接手 で触れないでください。

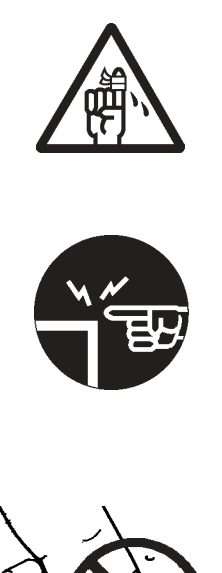

# ロジテックソフトウェア使用権許諾契約書

本契約は弊社とお客様との間で締結されるものです。本契約書をよくお読みの上、本契約 書にご同意いただいた場合には、お手数ですが本製品添付のユーザー登録カード(保証書 と一体で添付されているもの)に必要事項をご記入の上、ご返送いただきますようお願い いたします。

本契約に関して疑義がある場合、もしくは弊社にご連絡を取りたい場合は、以下にご連絡 ください。

〒396-0192 長野県伊那市美すず六道原8268 ロジテック株式会社 テクニカルサポート

月曜日~金曜日(祝祭日、夏期、年末年始特定休業日を除く)

携帯電話(FAX) PHS(TEL、FAX共) IP 電話(TEL、FAX共)はご利用になれません。

- 1.使用許諾
- (1)弊社は、添付ソフトウェアプログラム(以下「本ソフトウェア」といいます)を、本 ソフトウェアとともに提供されるハードウェア(本ソフトウェアがキットに添付され る場合にはキットが組み合わされるハードウェア)において使用できる使用権をお客 様に許諾します。
- (2) お客様は、本ソフトウェアを一時に一台のコンピュータにおいてのみ使用することができます。ネットワークシステムの場合は、一時に一台の端末でのみ使用することができます。
- 2. 著作権
- (1) お客様は本ソフトウェアをその他の著作物と同様に取り扱っていただく必要があります。ただし、バックアップ目的にのみ本ソフトウェアを複製すること、またはオリジナルを保存用のみに保持して本ソフトウェアをハードディスクに組み込むことができます。
- (2) お客様は、本ソフトウェアとともに提供された取扱説明書等の印刷物を複製しないものとします。
- 3. 規制
- (1) お客様は、本ソフトウェアを貸与したり、リースに供することはできないものとします。ただし、お客様は本ソフトウェアとその関連資料の複製物を保有していないこと、および受領者が本契約の条件に合意していることを前提に、本ソフトウェアおよびその関連印刷物を第三者に譲渡することができます。その場合、お客様は本ソフトウェアとともに提供されたハードウェアを同時に当該第三者に譲渡するものとします。

- (2) お客様は、本ソフトウェアをリバースエンジニアリング、逆コンパイルもしくは逆ア センブルをしてはならないものとします。
- (3) お客様は、本ソフトウェアのコピーを分配したり、ネットワークシステム内の1台の 端末から他へ電送してはならないものとします。
- 4.保証

弊社は本ソフトウェアに関して以下の保証のみを行ないます。なお、この保証は日本 国内のみにて有効なものとします。

- (1) お客様が本ソフトウェアをお受け取りになった日から1年以内に弊社が本ソフトウェアの誤りの修正を行なったときは、弊社はその修正内容をお客様に提供するものとします。ただし、弊社がその裁量により情報の提供を決定した場合に限ります。
- (2) 本ソフトウェアの記録媒体に、本ソフトウェアの使用に支障を来たすような物理的欠陥があった場合には、お客様が本ソフトウェアをお受け取りになった日から30日以内にご連絡をいただければ、弊社は当該記録媒体を無償で交換(ただし、弊社が当該欠陥を弊社の責任によるものと認めた場合に限ります。)するものとします。これをもって記録媒体に関して弊社が行なう唯一の保証とします。
- 5. 免責
- (1)弊社は、本ソフトウェアを使用した結果に関していかなる保証も行ないません。本ソフトウェアに関して発生する問題は、お客様の責任及び費用負担によって処理されるものとします。
- (2)弊社は、本ソフトウェアおよびその関連印刷物および本ソフトウェアとともに提供されたハードウェアに関して、商業的に有用であること、特定の目的に適合すること等に関し、明示的にも黙示的にも一切の保証をしないものとします。
- (3) いかなる場合であっても弊社は、お客様が本ソフトウェアを使用することにより生じる商業的利益の逸失、商業の支障その他のいかなる損害について、たとえかかる損害が生じる可能性があることにつき通知を受けていた場合であっても一切の責任を負わないものとします。
- 6.その他
- (1) 弊社は、ユーザー登録カードにより登録をいただけないお客様に対しては、バージョンアップサービスその他のサポートサービスを行なう義務を負いません。
- (2) 本契約に関しての紛争は、東京地方裁判所を管轄裁判所として解決するものとします。

## 付属品の確認

|                                                                                                    | LHA-600S | LHA-600S/A  | LHA-600S/B |  |
|----------------------------------------------------------------------------------------------------|----------|-------------|------------|--|
| SCSI•C•••^•[•t•F•[•X•{•[•h                                                                                                    |          | •P••        |            |  |
| Low Profile PCI•p••••                                                                                                    |          | •P•Ÿ        |            |  |
| LHA-600S·V···[·Y<br>···[·U·[·Y·]·j···A··                                                                                                    |          | •{••        |            |  |
| •¤•୬•••^••[•U•[•o•^•J•[•h                                                                                                    |          | •P••        |            |  |
| •uLogitecWare•vCD-ROM                                                                                                    |          | •P••        |            |  |
| ····SCSI•P•[•u··                                                                                                    |          | <b>ネ・</b> オ | •P•{       |  |
| •O••SCSI•P•[•u••                                                                                                    | ・ネ・オ     | •P•{        | ・ネ・オ       |  |
| $\cdot A \cdot N \cdot e \cdot B \cdot u \cdot \hat{\cdot} [\cdot^{\sim} \cdot l \cdot [\cdot^{\sim} \cdot l \cdot [\cdot^{\sim} \cdot [\cdot^{\sim} \cdot l \cdot [\cdot^{\sim} \cdot l \cdot [\cdot^{\sim} \cdot l \cdot [\cdot^{\sim} \cdot [\cdot^{\sim} \cdot l \cdot [\cdot^{\sim} \cdot [$ | ・ネ・オ     | 1           | 個          |  |

上記は本製品単体販売の場合の付属品です。SCSI機器とのセット販売の場合は、SCSI機器のユーザーズマニュアル等をご参照ください。

<sup>\*</sup>MS<sup>®</sup>、MS<sup>®</sup>-DOS、Windows<sup>®</sup>は米国Microsoft Corporationの米国およびその他の国での登録商標 です。Macintosh、Mac OSは米国アップルコンピュータ社の登録商標です。本書に記載されてい るパソコンの機種名等は各社の商標または登録商標です。

# ごあいさつ

この度は弊社製品をお買い上げいただきまして、誠に有り難うございました。本 書は製品に関する設定/接続方法、機能/仕様等についてのご説明をいたしますの で、ご使用前に必ずご一読いただきますようお願いいたします。

弊社製品によって、お客様のパソコン環境がより便利なものとなりますよう心か らお祈りいたします。

ご注意

本書の一部または全部を弊社に無断で転載することは禁止されております。

本書の内容については万全を期しておりますが、万一ご不審の点がございま したら、弊社テクニカルサポートまでご連絡くださいますようお願いいたし ます。

本製品および本書を運用した結果による損失、利益の逸失の請求等につきましては、 項に関わらず弊社ではいかなる責任も負いかねますので、あらかじめご了承ください。

本書に記載されている機種名、ソフトウェアのバージョンなどは、本書を作 成した時点で確認されている情報です。本書作成後の最新情報については、 弊社テクニカルサポートまでお問い合わせください。

本製品の仕様、デザイン及びマニュアルの内容については、製品改良などの ために予告なく変更する場合があります。

本製品を使用してハードディスクなどに収納したデータが、ハードウェアの 故障、誤動作、その他どのような理由によって破壊された場合でも、弊社で の保証はいたしかねます。万一に備えて、重要なデータはあらかじめバック アップするようにお願いいたします。

弊社は、本製品の仕様がお客様の特定の目的に適合することを保証するものではありません。

本製品は、人命に関わる設備や機器、および高い信頼性や安全性を必要とす る設備や機器(医療関係、航空宇宙関係、輸送関係、原子力関係等)への組 み込み等は考慮されていません。これらの設備や機器で本製品を使用したこ とにより人身事故や財産損害等が発生しても、弊社ではいかなる責任も負い かねます。

本製品は日本国内仕様ですので、本製品を日本国外で使用された場合、弊社 ではいかなる責任も負いかねます。また、弊社では海外での(海外に対して を含む)サービスおよび技術サポートを行っておりません。

# 第1章 製品のご紹介

# 1.1 製品の概要

本製品はPCIバスに接続するSCSIインターフェースボードで す。マルチプラットホームに対応しているため,DOS/Vパソコン、 PC98-NXシリーズ、PC-9800シリーズ、Macintoshシリーズなど 様々なパソコンで使用することができます。

#### 本製品の特徴

Ultra SCSIに対応して、最大同期転送速度20MB/s(理論値)を サポートしています。データ転送方式はバスマスタ転送を採用 しています。

PCIバスのプラグ&プレイ機能に対応していますので、I/Oポートや割り込みなど本製品が使用するシステムリソースは自動設定されます。

SCSI コントローラに FIFO バッファを搭載することによって、 SCSI-PCI 転送を高速化しました。

SCSIバス信号のノイズ等による誤動作を防止するハザードキ ラー回路を搭載しています。より信頼性の高い動作が可能です。

#### ご注意

本製品付属の「LogitecWare」CD-ROMの「¥DRIVERS ¥LHA600」 フォルダには、補足説明ファイル「README.TXT」が保存されて います。本書作成後の最新情報等が記載されていますので、必ず ご参照ください。

#### 対応するパソコン本体について

本製品は以下のパソコン本体に接続して使用することができま す。すべてPCIバス(Rev 2.1以降)の拡張スロットを搭載した機 種に限定されます。

各社 DOS/V パソコン

日本電気株式会社

PC98-NX シリーズ PC-9800 シリーズ

(PC-9821Xa 初期型、Xf を除く)

アップルコンピュータ社

Power Macintosh G3 シリーズ (Blue and White シリーズを含む) Power Mac G4 シリーズ

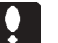

#### ご注意

- ・発売されているすべての機種で動作確認を行うのは不可能です。
   一部に対応できない機種が存在する可能性があることは、あらかじめご承知おきください。
- PC-9800シリーズでは本製品に接続したSCSI機器からのシス テム起動はできません。

#### 対応 OS について

本製品は以下の OS で使用することができます。すべて日本語 OSのみに限定されます。また、パソコン本体が対応していないOS では使用することができません。

マイクロソフト株式会社

Windows XP Home Edition/Professional Windows Me Windows 98 (Second Edition 含む) Windows 95 Windows 2000 Professional Windows NT 4.0 アップルコンピュータ社 Mac OS 8.1 ~ 9.2.2

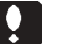

#### ご注意

・Windows Me の場合、OS の仕様により、SCSI ボードが接続されている環境では「休止状態」の機能は使用できません。(「休止状態」はハイバネーションとも呼ばれ、メモリの内容をハードディスクに保存してパワーオフ状態に入る機能です。)

# 1.2 各部の名称と機能

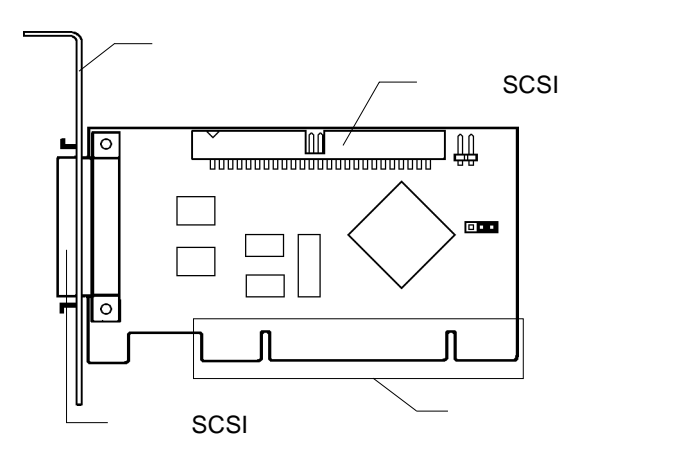

#### 取付金具

- パソコン本体内部で、PCI拡張スロットに本製品を固定す るための部品です。出荷時には標準PCI用取付金具が取り 付けられています。
- Low Profile PCI用取付金具に交換したい場合は、外部SCSI コネクタ上下のネジを取り外してください。

#### 内部 SCSI コネクタ

内部 SCSI ケーブルで内蔵 SCSI 機器と接続します。

外部 SCSI コネクタ

外部 SCSI ケーブルで外付 SCSI 機器と接続します。コネク タ形状は、D-sub ハーフピッチ 50 ピンです。

#### エッジコネクタ

パソコン本体のPCIバス拡張スロットに接続する部分で す。接触不良などを防止するため、この部分には直接手を 触れないでください。

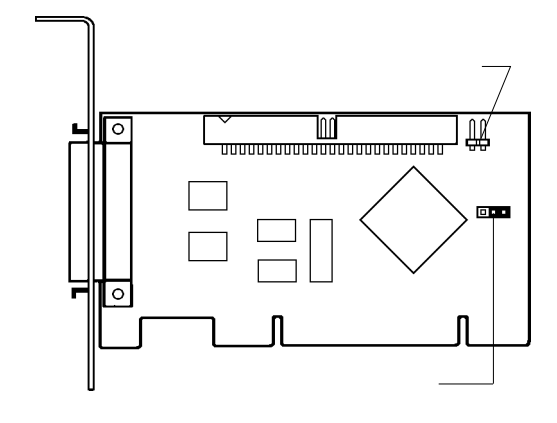

アクセス表示ランプ用コネクタ

ご使用のパソコン本体にアクセス表示ランプがある場合 は、そのケーブルをこのコネクタに接続すると、SCSI機器 のアクセスにしたがってランプを点滅させることができま す。

接続の際には+、-の極性にご注意ください。逆に差して も機器を損傷することはありませんが,ランプが点灯しま せん。

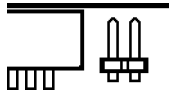

ジャンパースイッチ

本製品に搭載された BIOS を有効 / 無効に設定します。通常の場合は「有効(出荷時設定)のままでご使用ください。

| 3 2 1 | BIOS有効<br>(出荷時設定) |
|-------|-------------------|
| 3 2 1 | BIOS無効            |

# 第2章 接続について

# 2.1 本製品と内蔵 SCSI 機器の接続

本製品はPCIバス(Rev2.1以降)に準拠した拡張スロットに接続します。接続は以下の手順で行ないます。(Low Profile PCI対応の拡張スロットに接続する場合は、あらかじめ本製品の取付金具をLow Profile PCI用のものと交換しておいてください。)

<u>必ずパソコン本体の電源をOFFにして、電源コードをコンセン</u>

トから抜いてください。

パソコン本体の取扱説明書などを参照して、パソコン本体の上 部カバーを取り外します。

SCSIインターフェースボードを接続するPCIバスの拡張スロットを選択し、スロットカバーを取り外します。(下左図参照)

SCSIインターフェースボードをPCIバスの拡張スロットに挿入 します。なるべく垂直に挿入して、完全にセットされたことを 確認したら、ネジで固定してください。(下右図参照)

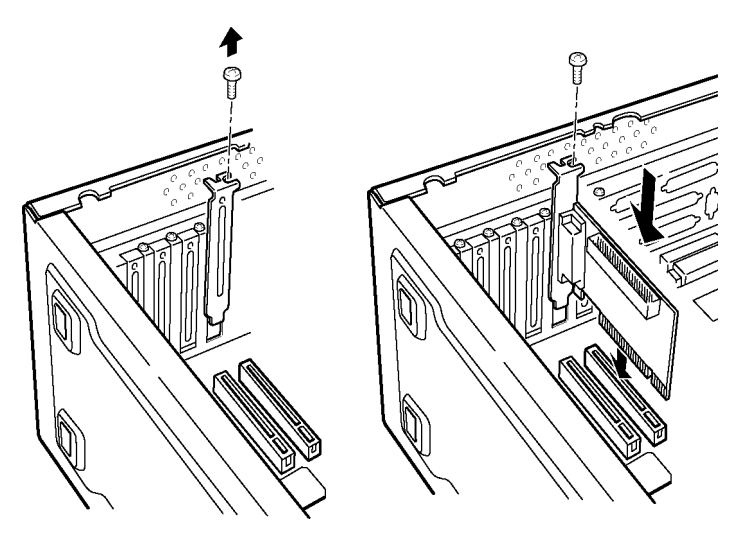

#### ご注意

続いて内蔵SCSI機器を接続しますが,内蔵SCSI機器はあらかじ め以下のように設定しておいてください。

- ID ナンバーを重複しないように設定します。
- ・終端に接続する機器はターミネータ(終端抵抗)を有効にし ます。その他の機器はターミネータを無効にします。(SCSI インターフェースボード上のターミネータは、内蔵/外付け の両方にSCSI機器を接続すると自動的に無効になります。)

内蔵SCSI機器を使用する場合には、内部SCSIケーブルでSCSI インターフェースボードの内部SCSIコネクタと内蔵SCSI機器 を接続してください。内部SCSIコネクタは逆差し防止加工され ていますので、正しい方向でしか接続できません。(一般にケー ブルの着色された線がコネクタの1ピンにあうのが正しい方向 です。)

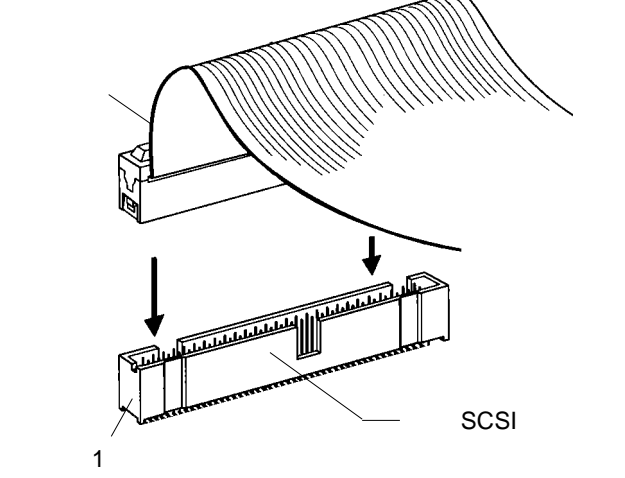

内蔵 SCSI 機器に電源ケーブルを接続します。

接続が終了したら、パソコン本体の上部カバーを元に戻します。 このとき、フラットケーブルなどを挟み込まないようにご注意 ください。

# 2 . 2 外付 SCSI 機器の接続

外付 SCSI 機器は下図のように接続します。

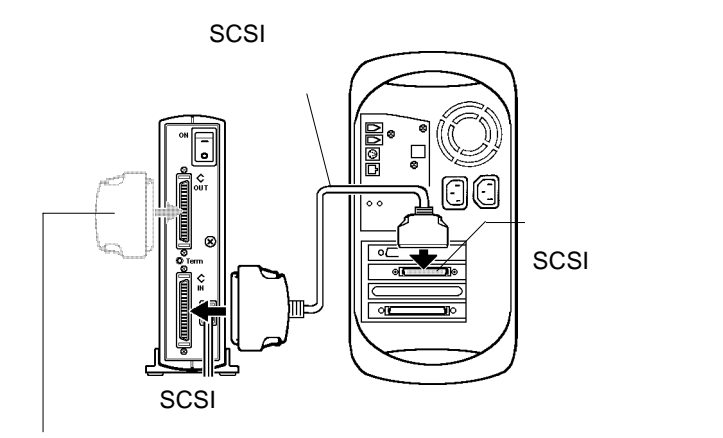

ターミネータを内蔵していない SCSI 機器の場合は、ここにターミネータを接続します。

複数の外付SCSI機器を接続する場合は、下図のように数珠つな ぎに接続します。

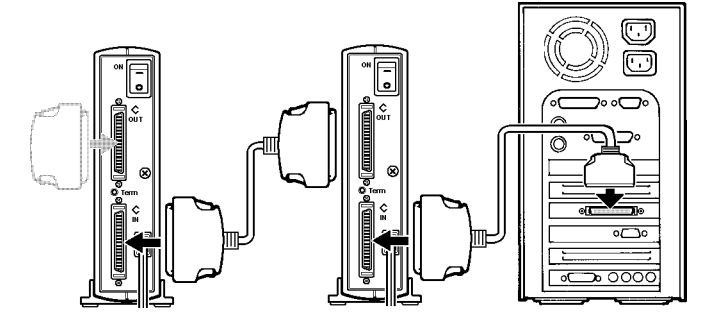

#### Point チェックポイント

複数の SCSI 機器を接続する場合, ID ナンバーは重複しないように設定してください。

接続の終端となるSCSI機器にはターミネータが必要です。ター ミネータを内蔵している機器の場合は、ディップスイッチなど でターミネータを有効に設定してください。

ターミネータを内蔵していない機器の場合は、外付ターミネー タを終端となる機器に接続してください。

SCSIコネクタに「IN」と「OUT」の区別がある機器(オート ターミネーション機能を持つ機器)の場合は、必ず「IN」をSCSI インターフェースに近い方へ「OUT」を終端に近い方へ接続し てください。

「IN」、「OUT」の区別がない機器ではどちらのSCSIコネクタを 使用してもかまいません。

ケーブル長の合計は、内部ケーブルも含んだすべての合計が3m 以内に制限されます。(ただし、これに限らず短ければ短いほど 動作は安定します。)

SCSI機器の接続台数は、UltraSCSIの転送速度(20MB/s)を使用する場合、3台以下でなければなりません。4台以上接続すると、SCSIバスの安定性を優先させるために、転送速度がFastSCSI(10MB/s)に設定されます。(出荷時設定の場合。詳細については、第4章の「4.4 セットアップユーティリティ」参照。)

## 2.3 システム起動時に表示されるメッセージ

本製品をDOS/Vパソコン、PC98-NXシリーズに接続した状態 でパソコン本体の電源をONにしてシステムを起動すると、シス テム起動時、本製品に搭載されたSCSI BIOSが以下のようなメッ セージを表示します。(このメッセージはPC-9800シリーズや Macintoshシリーズでは表示されません。)

Logitec LHA-600 SCSI BIOS Ver x.xx, Rel x.xx Copyright (C) Logitec Corp. 1999 HOST SCSI ID : 7 I/O Port : xxxxh Interrupt(IRQ): x Press < F10 > ... to enter setup

このメッセージが表示されるかどうかをチェックすることに よって、本製品が正常に動作しているかどうかを診断することが できます。

#### ●● 参考

- ・上記のメッセージが数秒間表示された後で、接続されている SCSI機器のリストが表示されます。ただし、このリストは一瞬 で消去されてしまうため、通常は確認できません。
- ・パソコンによっては、システム起動時にメーカー専用画面を表示するものがあり、この画面によって上記のメッセージが隠されてしまう場合があります。このようなパソコンでシステム起動時のメッセージを確認したい場合は、パソコン本体の取扱説明書を参照して、メーカー専用画面を非表示にする操作を行ってください。

第3章 ドライバのインストール

# 3.1 Windows<sup>®</sup> XP の場合

Windows XPをご使用の場合、以下の手順で付属のドライバをインストールしてください。

4 本製品を接続した状態で、Windows XPのシステムを起動し、コンピュー タの管理者権限を持つユーザー(例えば「コンピュータの管理者」等)と してログオンしてください。

**2** 本製品がプラグ&プレイで認識されて、新しいハードウェアの検出ウィ ザードが起動し、右下のウィンドウが表示されたます。

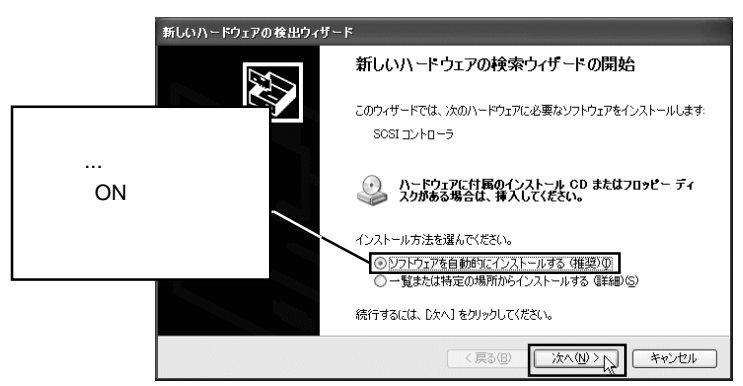

本製品付属の「Logitec Ware」CD-ROM をCD-ROM ドライブにセットすると、自動的にドライバに検索が開始されます。

Point ポイント

しばらくしてもドライバの検索が開始されない場合は「次へ」をクリックしてください。

下のウィンドウが表示されますので「続行」をクリックしてください。

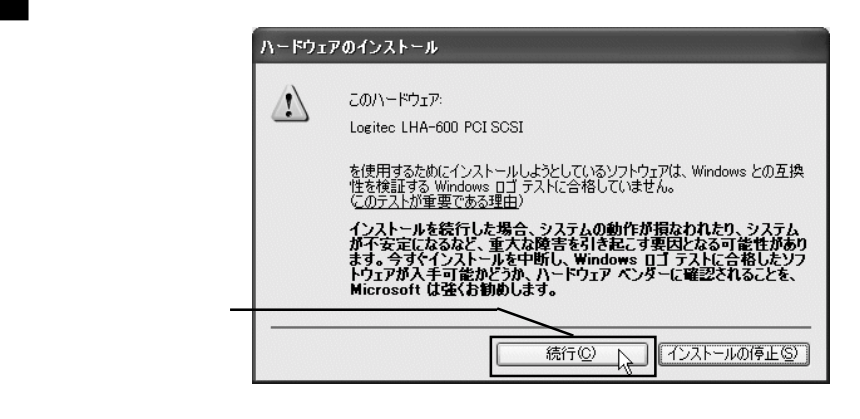

🌒 参考

3

本製品用のドライバは出荷時期の問題から「Windows ロゴ テスト」を実施してお りませんが、弊社では本ドライバがWindows XP上で動作することを十分に確認 して提供しております。そのままインストールしてご使用ください。

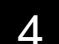

下のウィンドウが表示されますので「完了」をクリックしてください。

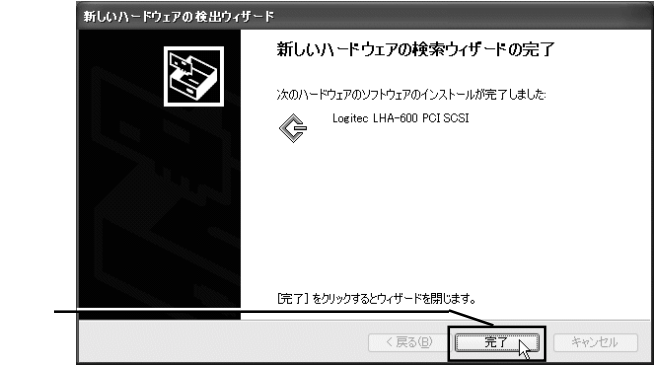

「完了」をクリック

以上でインストールは終了です。CD-ROMをCD-ROMドライブから取り 出しておいてください。

この後、第4章にお進みください。

Windows Meをご使用の場合、以下の手順で付属のドライバをインストールしてください。

本製品を接続した状態で、Windows Meのシステムを起動してください。

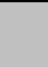

1

2 本製品がプラグ&プレイで認識されて、新しいハードウェアの検索ウィ ザードが起動します。右下のウィンドウが表示されたら、付属の「Logitec Ware」CD-ROMをCD-ROMドライブにセットしてください。

|                 | 新しいハードウェアの追加ウィザー | ۲                                                                                                    |
|-----------------|------------------|----------------------------------------------------------------------------------------------------|
| 1.CD-ROM かセット C |                  | 次の新しいハードウェアが見つかりました:                                                                                      |
| きたら             |                  | PCI SCSI Bus Controller                                                                                   |
| っ 「海扣なドライバーが」   |                  | ハードウェアをサポートしているソフトウェアを自動的に検索して、インス<br>トールできます。ハードウェアに付属のインストール・ディアがある場合<br>は、そのメディアを挿入して、し次へ」をクリックしてください。 |
|                 |                  | オプションを選択してください。                                                                                           |
| 選択されている状態で      | <b>≈</b>         | <ul> <li>適切なドライバを自動的に検索する(推奨)(A)</li> </ul>                                                               |
|                 |                  | ○ ドライバの場所を指定する (詳しい知識のある方向け)(S)                                                                           |
| 3.「次へ」をクリック ――  |                  |                                                                                                    |
|                 |                  | 〈 戻る(母) 【 次へ〉 、 キャンセル                                                                                     |

8 ドライバが自動的に検索され、インストールされます。作業が終了すると、 右下のウィンドウが表示されます。

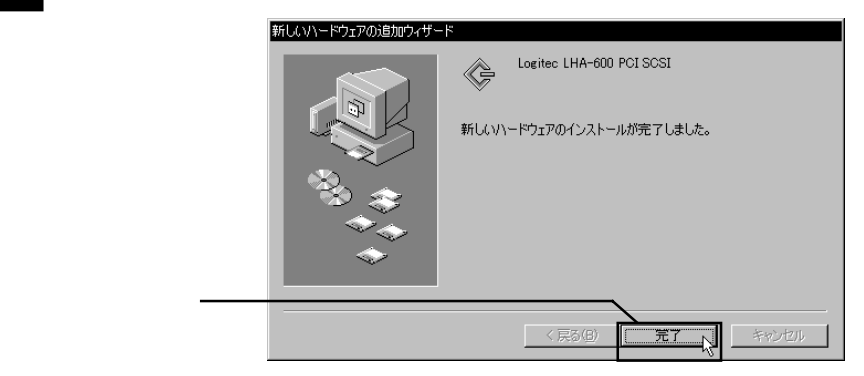

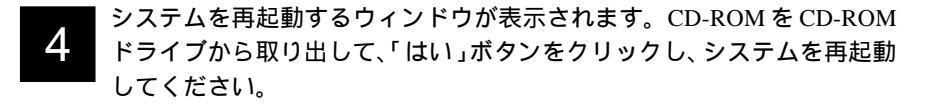

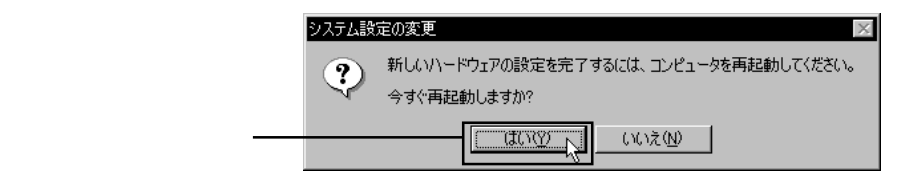

システムが再起動したら、インストールは終了です。第4章に進んでくだち。

# 3.3 Windows<sup>®</sup> 98 の場合

1

Windows 98をご使用の場合は、以下の手順で付属ドライバをインストールしてください。

本製品を接続した状態でWindows 98のシステムを起動してください。

2 本製品がプラグ&プレイで認識されて、新しいハードウェアの追加ウィ ザードが起動します。

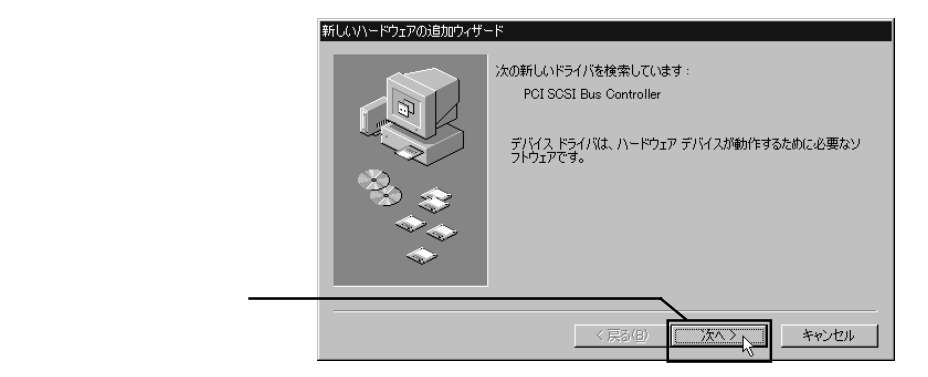

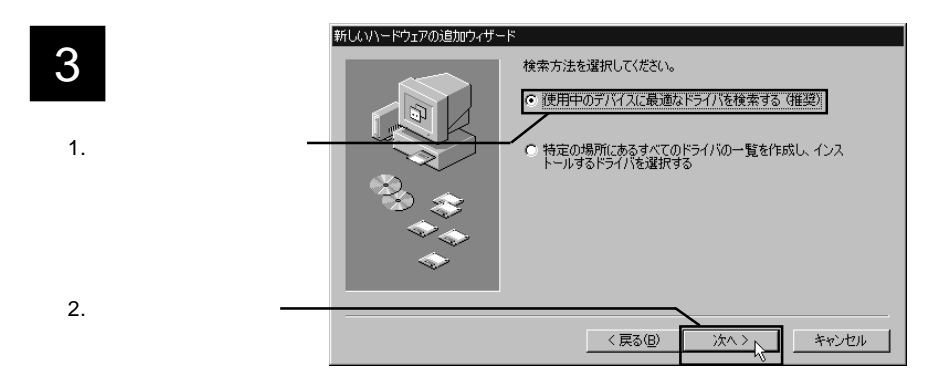

4 右下のウィンドウが表示されたら、CD-ROM ドライブに「LogitecWare」 CD-ROM をセットして、テキストボックスに「Q:¥DRIVERS¥LHA600¥ WIN9X」と入力してください。

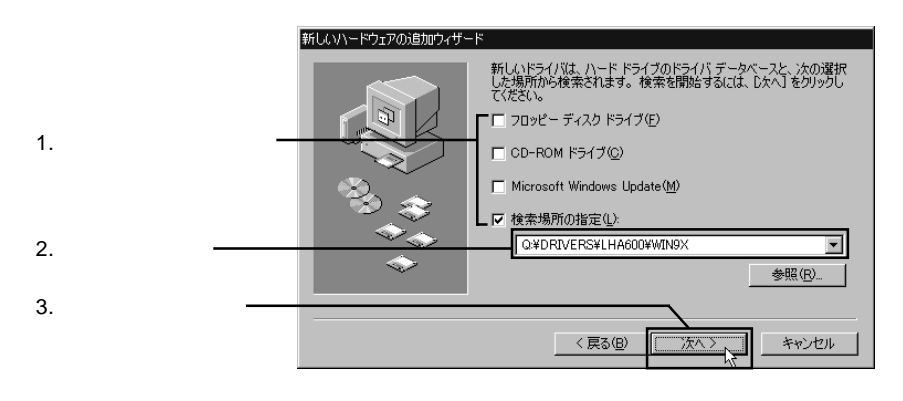

## Point ポイント

ここで「Q:」はCD-ROMドライブのドライブ名です。異なる場合は正しいドライブ名を指定してください。

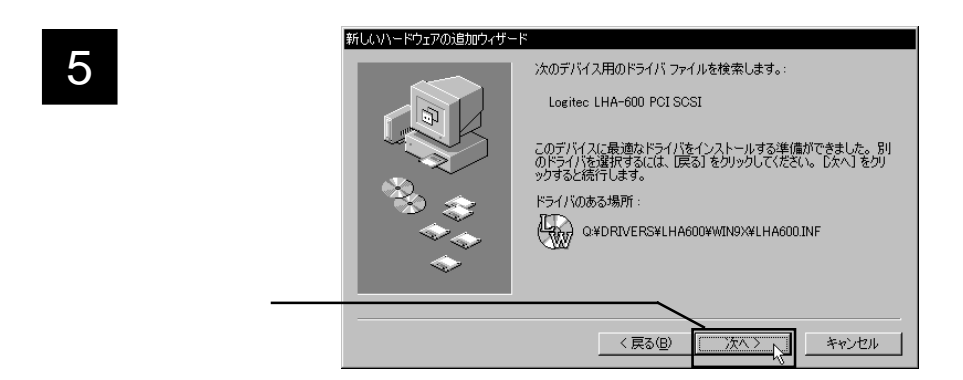

#### 6 必要なファイルがシステムに転送されます。転送が完了すると、右下の ウィンドウが表示されます。

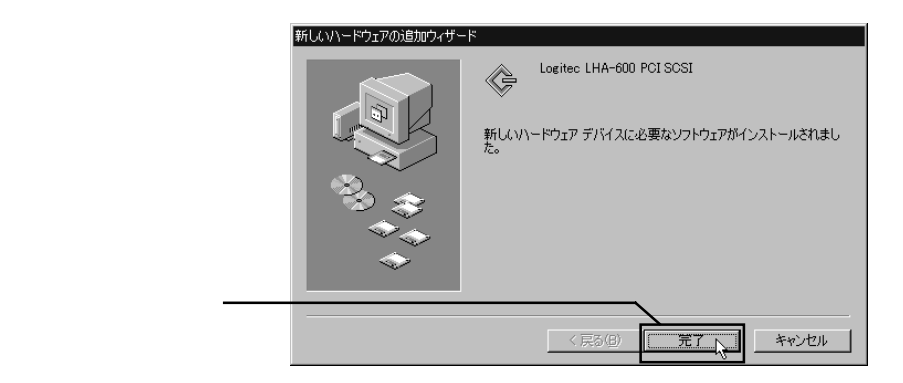

マシステムを再起動するウィンドウが表示されます。CD-ROMをCD-ROM ドライブから取り出して、「はい」ボタンをクリックし、システムを再起動 してください。

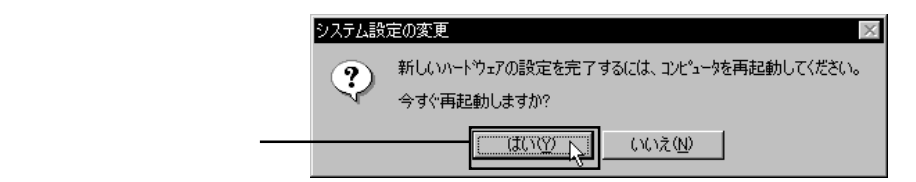

**8** システムが再起動したら、インストールは終了です。第4章に進んでください。

#### 3.4 Windows<sup>®</sup> 95 の場合

Windows 95のバージョンについて

Windows 95 には内部バージョンがあり、これによってドライバのインストール方法が2種類に別れます。

- ・システムバージョンが「4.00.950」または「4.00.950a」と表示される ものを、本書では「初期/aバージョン」と呼びます。
- ・システムバージョンが「4.00.950B」または「4.00.950C」と表示される ものはWindows 95のプレインストールモデルで見られるもの (OSR2.0 / OSR2.1 / OSR2.5)です。本書では「B / Cバージョン」 と呼びます。

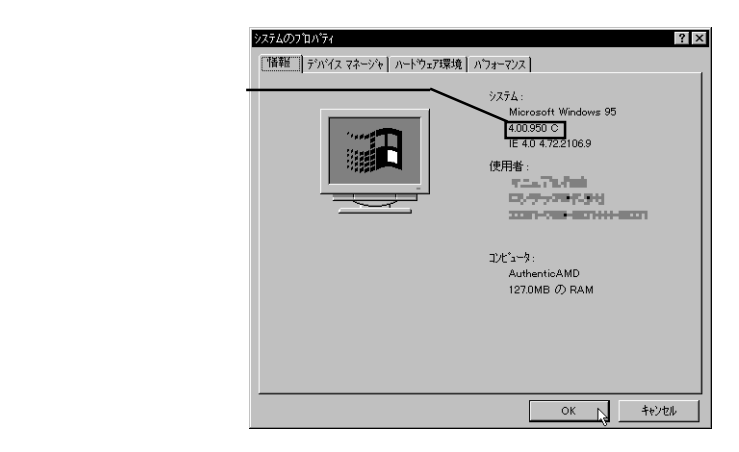

本製品を接続して、Windows 95のシステムを起動すると、すぐにドライ バのインストールが開始されてしまうため、上記のようにバージョンを確認 することはできません。しかし、2つのバージョンでは手順が異なるため、 最初に表示されるウィンドウによって簡単に判別することができます。

以下の手順は、最初に表示されるウィンドウを見て、該当する方をお読み ください。 3.4 Windows 95 の場合

### 初期/aバージョンの場合

Windows 95の初期/aバージョンをご使用の場合は、以下の手順で付属のドライバをインストールしてください。

| 本製品を接続した状                    | t態で、Windows 95 のシステムを起動してください。                                    |
|------------------------------|-------------------------------------------------------------------|
| 2 本製品がプラグ&フ                  | プレイで認識され、右下のウィンドウが表示されます。<br>                                     |
|                              | 新しいハートウェア ?×                                                      |
|                              | PCI SCSI Bus Controller<br>新しいハートウェア用にインストールするトライハを選択してください。      |
|                              | C Windows 標準のトライルYWD                                              |
| 1.「ハードウェアの製造 ー<br>元・・・」が選択され | <ul> <li>○ ハードウェアの製造元が提供するドライハベM)</li> <li>○ 一覧から違ふ(S)</li> </ul> |
| ている状態で                       | ○ トライハをインストールしない(D)                                               |
| 2. OK をクリック ――               | OK         キャンセル         ヘルフ (H)                                  |

3

右下のウィンドウが表示されたら、本製品付属の「LogitecWare」CD-ROM をCD-ROM ドライブにセットして、テキストボックスに「Q:¥DRIVERS¥ LHA600¥WIN9X」と入力してください。

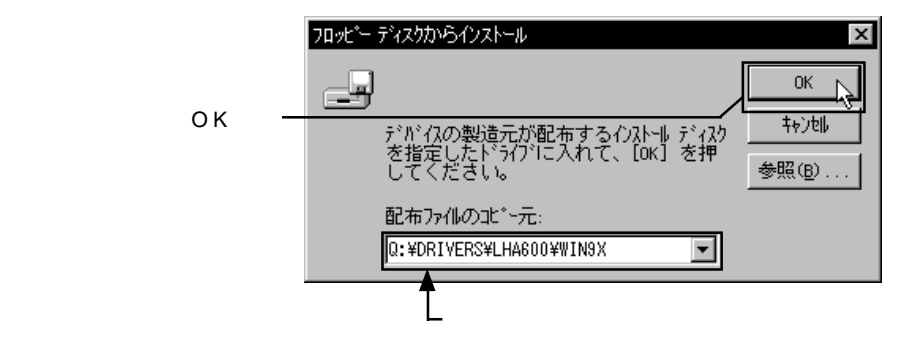

Point ポイント

ここで「Q:」はCD-ROM ドライブのドライブ名です。異なる場合は正 しいドライブ名を指定してください。

ドライバがシステムにインストールされます。作業が終了すると、システ 4. ムを再起動するウィンドウが表示されます。

CD-ROMをCD-ROMドライブから取り出して、「はい」ボタンをクリック し、システムを再起動してください。

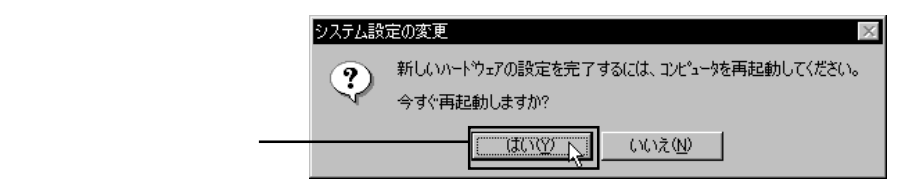

システムが再起動したら、インストールは終了です。第4章に進んでくだ 5 さい。

#### B / Cバージョンの場合

Windows 95のB/Cバージョンをご使用の場合は、以下の手順で付属の ドライバをインストールしてください。

|本製品を接続した状態で、Windows 95 のシステムを起動してください。

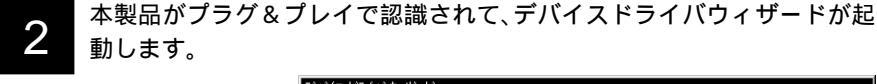

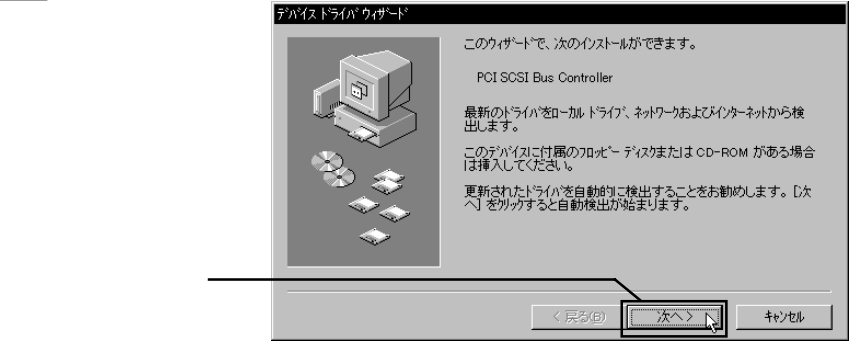

#### 3 右下のウィンドウが表示されます。<u>ここでは絶対に「完了」をクリックし</u> ないでください。

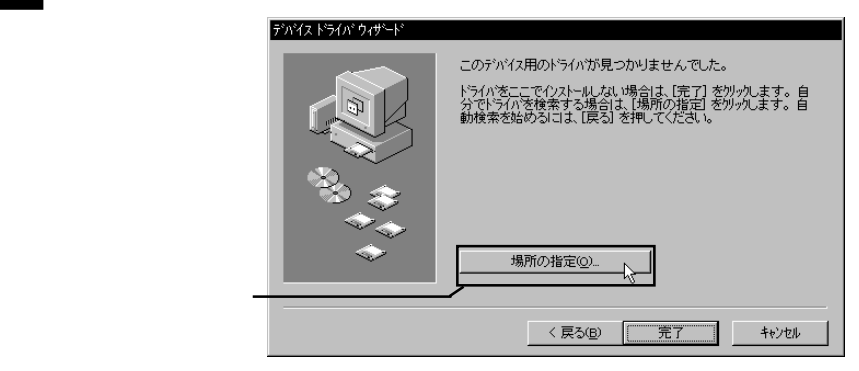

右下のウィンドウが表示されたら、本製品付属の「LogitecWare」CD-ROM をCD-ROMドライブにセットして、テキストボックスに「Q:¥DRIVERS¥ LHA600¥WIN9X」と入力してください。

| 1. ここに入力して ―――  | <ul> <li>場所の指定</li> <li>使用するトライハがあるフォルが名を入力してください。[参照]を炒っかするとフォルダの検索ができます。</li> <li>場所(L)</li> <li>「Q:¥DRIVERS¥LHAG00¥WIN9X</li> </ul> |
|-----------------|----------------------------------------------------------------------------------------------------|
| 2. OK をクリック ――― | OK J +type#                                                                                                    |
| Point ポイント      |                                                                                                    |

。 ここで「Q:」はCD-ROM ドライブのドライブ名です。異なる場合は正 しいドライブ名を指定してください。

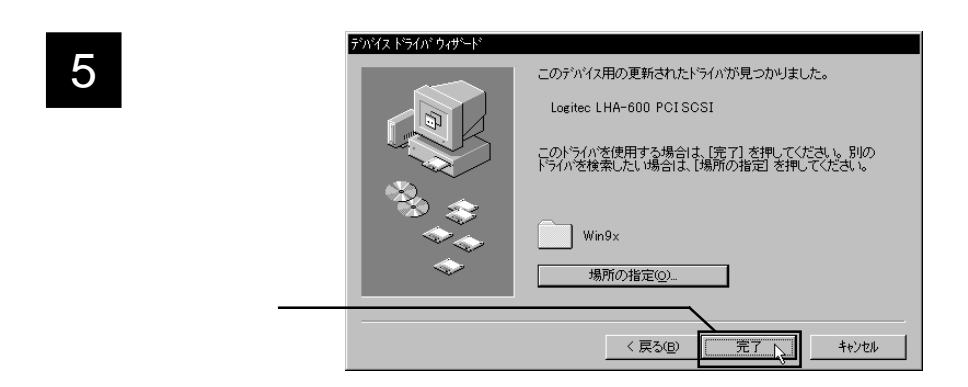

6 ここで「ディスクの挿入」を要求された場合には、「OK」ボタンをクリッ クしてください。「ファイルのコピー」のウィンドウが表示されますので、 「ファイルのコピー元」にステップ4と同じ内容(Q:¥DRIVERS¥LHA600¥ WIN9X)を入力して、「OK」ボタンをクリックしてください。 7 ドライバがシステムにインストールされます。作業が終了すると、システムを再起動するウィンドウが表示されます。 CD-ROMをCD-ROMドライブから取り出して、「はい」ボタンをクリックし、システムを再起動してください。

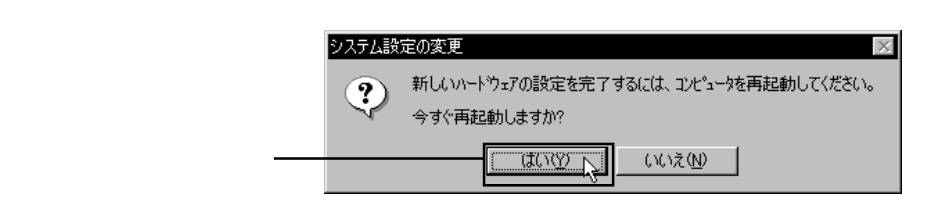

システムが再起動したら、インストールは終了です。第4章に進んでくだ さい。

### 3.5 Windows<sup>®</sup> 2000 の場合

Windows 2000 をご使用の場合、以下の手順で付属のドライバをインス トールしてください。

1

本製品を接続した状態で Windows 2000 のシステムを起動して、管理者権 限を持つグループ(例えば Administrators グループ)のメンバーとしてロ グオンしてください。

2

本製品がプラグ&プレイで認識されて、新しいハードウェアの検索ウィ ザードが起動します。

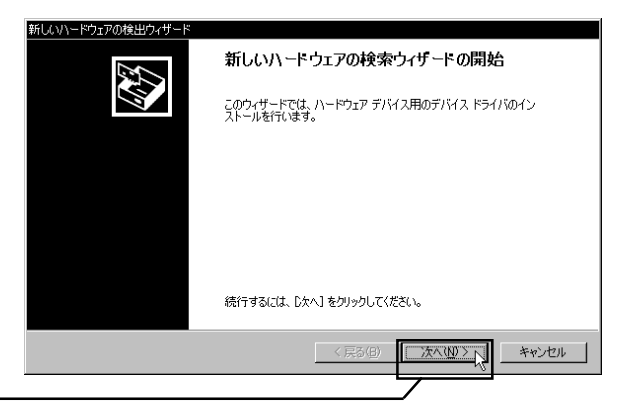

「次へ」をクリックー

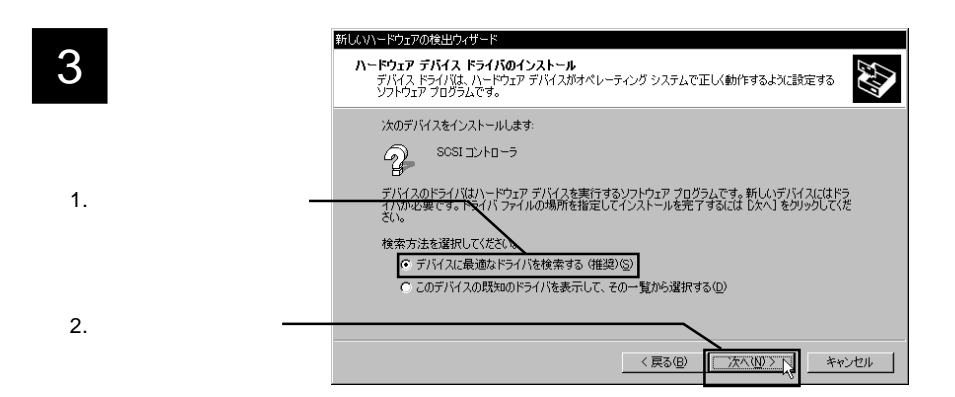

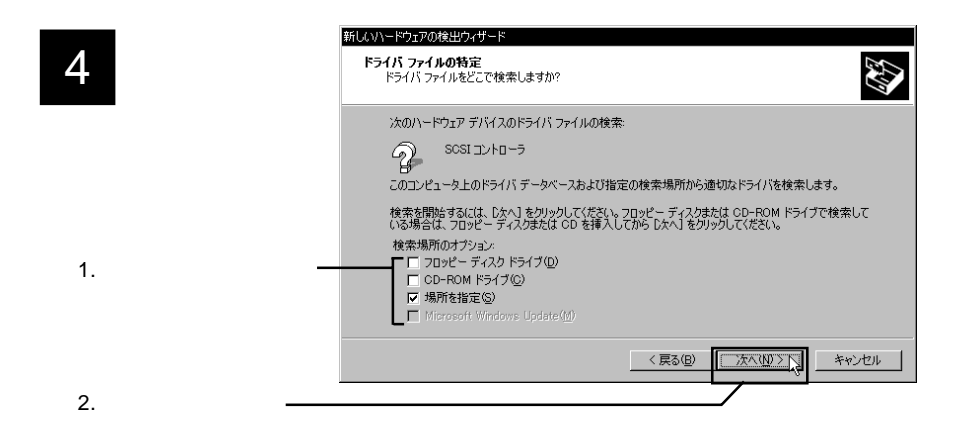

5 右下のウィンドウが表示されたら、付属の「LogitecWare」CD-ROMをCD-ROMドライブにセットして、テキストボックスに「Q:¥DRIVERS¥LHA600 ¥WIN2000」と入力してください。

|              | 新しいハード | ウェアの検出ウィザード                                                      |
|--------------|--------|------------------------------------------------------------------|
| λ カできたら OK を | Ð      | 製造元が配布するインストール ディスクを指定したドライブに挿入<br>して、IOKI をりりックしてください。<br>キャンセル |
| クリック         |        |                                                                  |
|              |        | 製造元のファイルのコピー元(©).<br>(2.¥DRIVERS¥LHA600¥WIN2000  参照(B)  参照(B)    |
|              |        | L eerla                                                          |

Point ポイント

ここで「Q:」はCD-ROM ドライブのドライブ名です。異なる場合は正 しいドライブ名を指定してください。

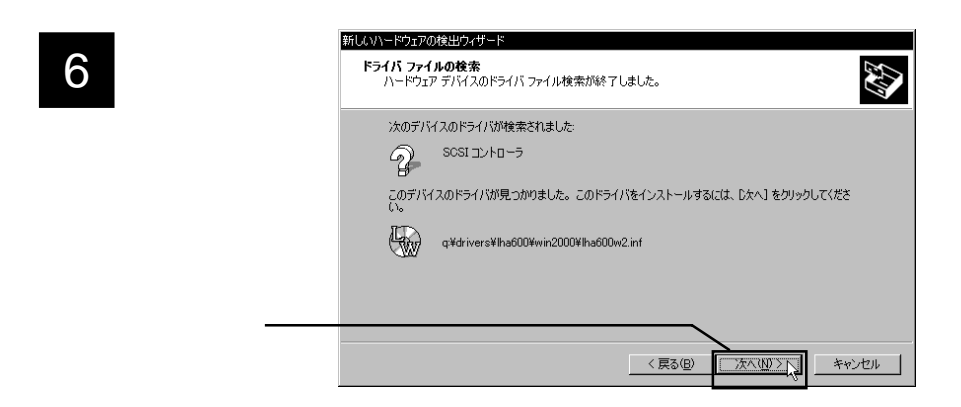

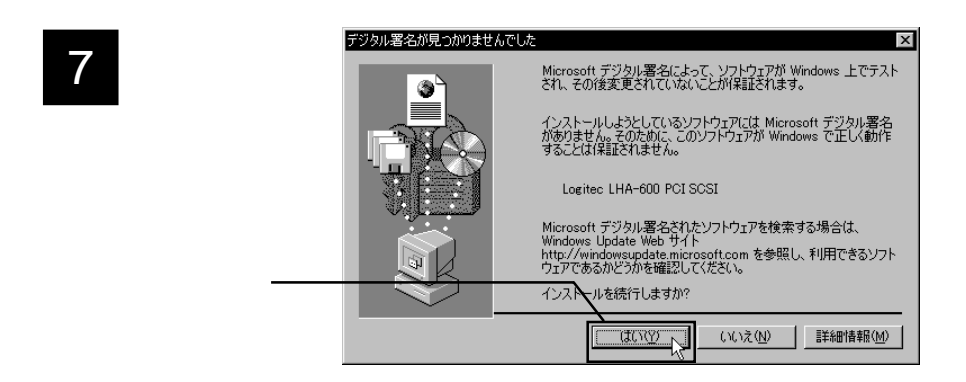

#### 参考 参考

本製品用のドライバは「Microsoftデジタル署名」を取得しておりません ので、上記のウィンドウが表示されますが、弊社では本ドライバの十分 なテストを行い、Windows 2000上で正常に動作することを確認して提 供しています。

#### 必要なファイルがシステムに転送されます。転送が終了すると、右下の 8 ウィンドウが表示されます。

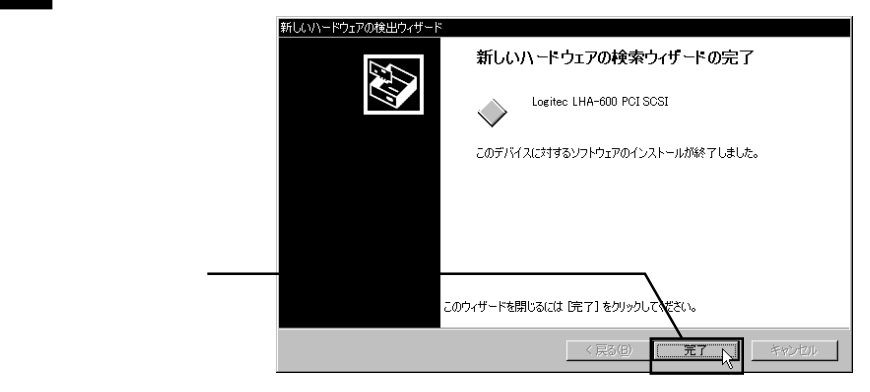

以上でインストールは終了です。CD-ROMをCD-ROMドライブから取り 9 出しておいてください。

この後、第4章に進んでください。

# 3.6 Windows<sup>®</sup> NT 4.0 の場合

Windows NT 4.0 の場合は、以下の手順で付属ドライバのインストールを行ってください。

1

本製品を接続した状態で、Windows NT 4.0のシステムを起動し、Administrator グループのメンバーとしてログオンしてください。

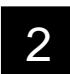

| システム起動が完了したら、「コントロールパネル」 「SCSIアダプタ」を | 起動してください。

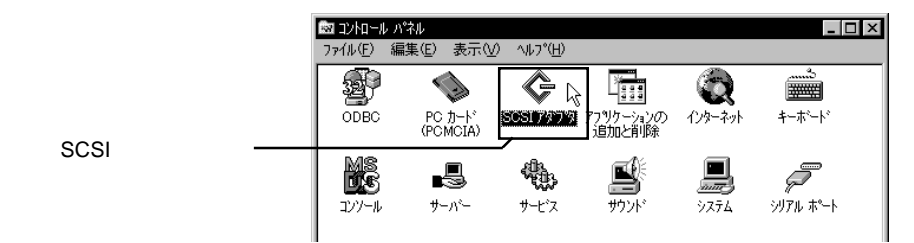

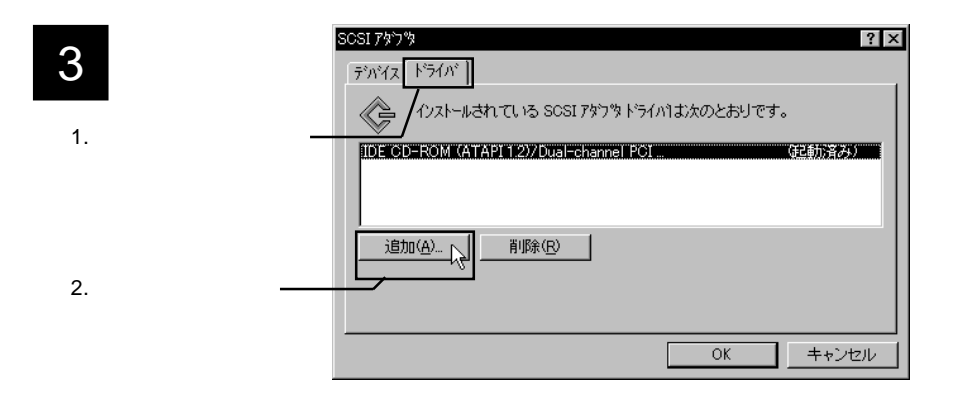

| 4                     | ドライバのイクストール X<br>1/ストールしたしドライバを別ったして、[04]を別ったしてください。<br>一覧にないドライバのインストールディスががある場合は、「ディスク使用」を別ったしてください。      |
|-----------------------|----------------------------------------------------------------------------------------------------|
|                       | 製造元値/ SOSI 7579<br>「標準の大容量記憶装置12/III」<br>Adaptec<br>Advanced Micro Devices (AM<br>AMI<br>Bustogic<br>Compag |
| 「ディスク使用」を ―――<br>クリック | デジスグ使用(出)<br>                                                                                               |

右下のウィンドウが表示されたら、本製品付属の「LogitecWare」CD-ROM をCD-ROMドライブにセットして、テキストボックスに「Q:¥DRIVERS¥ LHA600¥WINNT」と入力してください。

|              | フロッピーディン | マクカントラル ×                                                        |
|--------------|----------|------------------------------------------------------------------|
| λ カブきたら OK た | _        | 製造元が配布するインストール ディスクを指定したドライフ1こ入れて、<br>[OK]をアックしてください。<br>キャンセル   |
| クリック         |          |                                                                  |
|              |          | 記布ファイルのコヒ <sup>v</sup> ー元( <u>0</u> ):<br>Q*DRIVERS¥LHA600₩WINNT |
|              |          | L <sub>cckAb</sub>                                               |
| Point ポイント   |          |                                                                  |

ここで「Q:」はCD-ROM ドライブのドライブ名です。異なる場合は正 しいドライブ名を指定してください。

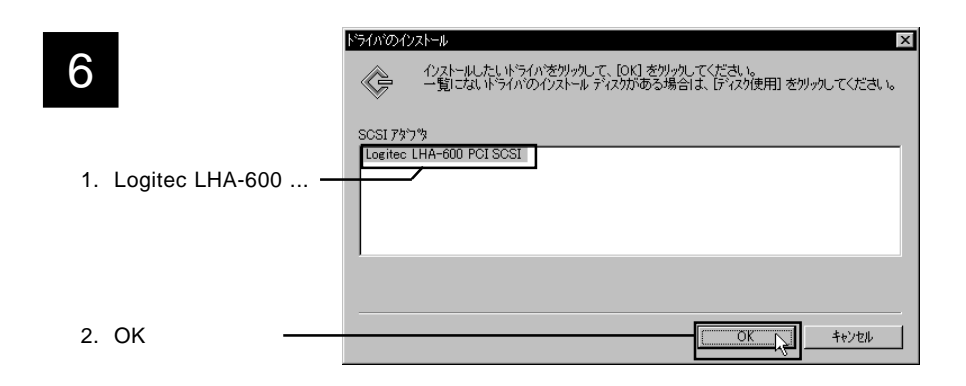

ドライバがシステムにインストールされます。作業が終了すると、システムを再起動するウィンドウが表示されます。 CD-ROMをCD-ROMドライブから取り出して、「はい」ボタンをクリックし、システムを再起動してください。

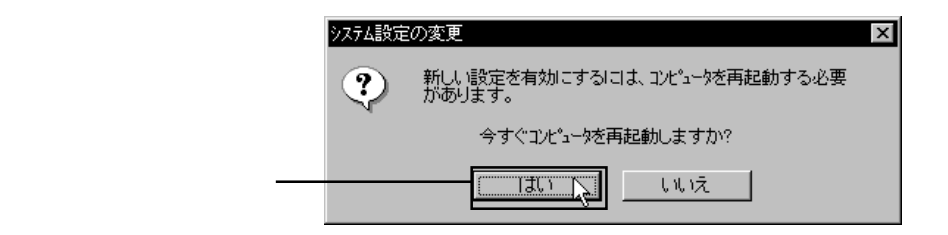

8 システムが再起動したら、インストールは終了です。第4章に進んでください。

Macintosh 環境で本製品を使用する場合、SCSIインターフェー スボード用のドライバは特に必要ありません。ただし、接続する SCSI機器によって、以下のようなソフトウェアをインストールす る必要があります。

#### ハードディスクユニット、MOユニット

ハードディスクユニット、MOユニットを接続した場合は、 Macintosh用フォーマッタをインストールしなければなりません。(Macintosh用フォーマッタには、MOユニットを認識させるためのユーティリティが添付されています。そのため、 フォーマッタがないとMOユニットを使用することはできません。また、ハードディスクユニットの場合は、Macintosh用フォーマッタでフォーマットを行う必要があります。)

本製品には、Macintosh用フォーマッタ「B'sCrew Lite」が、付 属の「LogitecWare」CD-ROMに収録されていますので、これ をインストールしてください。

手順については「B'sCrew Lite」のオンラインマニュアルをご 参照ください。

CD-R/RW ユニット

CD-R/RW ユニットを接続した場合は、CD-R/RW ユニット付 属の<u>ライティングソフトウェア</u>をインストールしてください。 インストール手順については、ライティングソフトウェアのマ ニュアルをご参照ください。

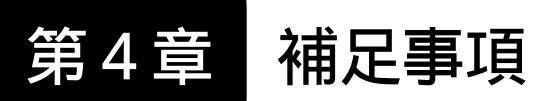

## 4.1 SCSI 機器別の作業(Windows 環境)

SCSIインターフェースボード用ドライバのインストールが終了 すると、SCSIインターフェースボードは使用可能な状態になりま す。ただし、そこに接続されているSCSI機器については、さらに ソフトウェアのインストールやフォーマットなどの作業を行わな ければならない場合があります。

ここでは代表的なSCSI機器について、接続したときに行わなけ ればならない作業を簡単に説明します。より詳しい説明について は、それぞれの SCSI機器のマニュアルをご参照ください。

#### 4.1.1 ハードディスクユニット

ハードディスクユニットを接続した場合は、新規接続したハー ドディスクのフォーマットを行わなければなりません。

Windows Me, 98/95の場合

付属の「LogitecWare」CD-ROMから「ディスクユーティリ ティ」をインストールし、その中の「ディスクフォーマッタ」 でフォーマットを行ってください。

WindowsXP, 2000の場合

管理者権限を持つユーザー(たとえば「コンピュータの管理 者」や「Administrator」等)としてログオンして、Windows標 準のユーティリティ「ディスクの管理」でフォーマットを行っ てください。

「ディスクの管理」を表示するには、デスクトップ上の「マ イコンピュータ」を右クリックして、表示されるメニューから 「管理」を選択します。「コンピュータの管理」のウィンドウが 表示されたら、ツリーから「記憶域」の下の「ディスクの管理」 を選択してください。 Windows NT 4.0 の場合

「Administrators」グループのユーザー名でログオンして、 Windows NT 4.0 標準のユーティリティ「ディスクアドミニス トレータ」で、新規接続したハードディスクのフォーマットを 行ってください。

いずれの場合もフォーマットが完了すると、「マイコンピュー タ」に新しいハードディスクのアイコンが追加されます。このア イコンをダブルクリックすると、新しいハードディスクにアクセ スすることができます。

#### 4.1.2 MOユニット

MOユニットを接続した場合は、SCSIインターフェースボード のドライバがインストールされると、「マイコンピュータ」にリ ムーバブルディスクのアイコンが追加されます。

MOユニットにフォーマットされたMOメディアをセットして、 リムーバブルディスクのアイコンをダブルクリックすると、MO メディアにアクセスすることができます。MOメディアのフォー マットは付属の「LogitecWare」CD-ROMに保存されたユーティリ ティで行います。

Windows Me, 98/95の場合

「LogitecWare」CD-ROMから「ディスクユーティリティ」をイ ンストールし、その中の「ディスクフォーマッタ」でMOメ ディアのフォーマットを行ってください。

Windows XP, 2000, NT 4.0 の場合

「LogitecWare」CD-ROMから「ディスクユーティリティ」をイ ンストールし、その中の「MOメディアフォーマッタ」でMO メディアのフォーマットを行ってください。

#### 4.1.3 CD-R/RW ユニット

CD-R/RW ユニットを接続した場合、SCSI インターフェース ボード用ドライバがインストールされると、「マイコンピュータ」 に CD-ROM のアイコンが登録されます。CD-ROM の読み出しを 行いたい場合は、CD-R/RWユニットにCD-ROMをセットして、こ のアイコンをダブルクリックしてください。

CD-ROM の読み出しができることを確認したら、CD-R/RW ユ ニット付属のライティングソフトウェアをインストールしてくだ さい。手順についてはライティングソフトウェアのマニュアルを ご参照ください。

#### 4.1.4 CD-ROM / DVD-ROM ユニット

CD-ROMユニットやDVD-ROMユニットを接続した場合は、特に追加の作業は必要ありません。SCSIインターフェースボード用 ドライバがインストールされると、「マイコンピュータ」に CD-ROM のアイコンが追加されます。

CD-ROMユニット、DVD-ROMユニットにメディアをセットして、アイコンをダブルクリックすると、メディアにアクセスすることができます。

## 4.1.5 その他の SCSI 機器

その他の SCSI 機器には DVD-RAM ユニット、Zip / Jaz ドライ ブ、イメージスキャナなどがあります。これらの機器の場合も、そ れぞれ独自のドライバやユーティリティが必要となりますので、 SCSI機器のマニュアルにしたがってインストール作業を行ってく ださい。 時々エラーが発生する、ハングアップするなど、

本製品に接続した SCSI 機器の動作が安定しない。

- ・接続の状態に異常(接触不良など)がないかどうかを確認してください。
- ・接続の終端にターミネータが接続されているか(もしくは終端となる機器の内蔵ターミネータが有効に設定されているか)を確認してください。
- ・使用しているケーブルが長すぎないか確認してください。 ケーブル長の合計が内部ケーブルも含めて3.0m以内でなけ ればなりません。
- インピーダンスの低いケーブルはトラブルの原因となります。可能であれば、ケーブルをインピーダンスの高いものに 交換して試してください。

Windows XP でドライバのインストール時、

「Windows ロゴテスト」から先に進めない。

Windows XPの「ドライバ署名オプション」が初期状態から書きか えられていると、このような現象が発生します。この設定は「コン トロールパネル」 「パフォーマンスとメンテナンス」 「システ ム」 「ハードウェア」タブ 「ドライバの署名」ボタンで変更で きますが、システム管理者によってこの設定が行われている場合 は、システム管理者にご相談ください。

Windows 2000 でドライバのインストール時、

「Microsoftデジタル署名」から先に進めない。

・Windows 2000の「ドライバ署名オプション」が初期状態から書きかえられていると、このような現象が発生します。この設定は「コントロールパネル」「システム」「ハードウェア」タブ「ドライバの署名」ボタンで変更できますが、システム管理者によってこの設定が行われている場合は、システム管理者にご相談ください。

本製品を接続したら、システムが起動しなくなった。

 ・接続されているSCSI機器間で、IDナンバーが重複していな いか確認してください。

Windows XP, Me, 98/95, 2000で

本製品に接続したハードディスクが認識されない。

・Windows Me/98/95/2000 ではフォーマットを行わないと、
 ハードディスクのアイコンがマイコンピュータに登録されません。
 ハードディスクのフォーマットを行ってください。

Windows XP, Me, 98/95, 2000で本製品が正常に動作しない。

- ・接続の状態に異常(接触不良など)がないかどうかを確認してください。
- ・本製品はプラグ&プレイによって使用するシステムリソース (I/Oポート、割り込みなど)が自動設定されますが、プラグ &プレイに対応していない拡張ボードなどを併用する場合 には、その拡張ボードが使用するシステムリソースを登録 しておかないと、正常に設定されない場合があります。コン トロールパネルの「システム」を開いて、デバイスマネー ジャから本製品のプロパティを表示し、「リソース」に重複 がないかどうかを確認してください。
- ・まれにパソコン本体の特定の拡張スロットで正常に認識され ない場合がありますので、本製品を接続する拡張スロット を変更して試してみてください。

Mac OS で本製品に接続した

MOユニットが認識されない。

 Mac OS で MO ユニットを使用する場合は、Macintosh 用 フォーマッタをインストールしなければなりません。本製 品には、Macintosh用フォーマッタ「B'sCrew Lite」が標準添 付されています。 その他:ソフトウェアの最新バージョン入手方法など

・弊社ではインターネット上にホームページを開設しています。ホームページにはソフトウェアのダウンロードコーナーもありますのでご活用ください。

ホームページアドレス:http://www.logitec.co.jp/

# 4.3 オプション品について

#### 外部 SCSI ケーブル

本製品に外付SCSI機器を接続する場合,ケーブルは原則的に外付SCSI機器に添付されたものを使用します。(LHA-600S/Aには 外部SCSIケーブルが1本添付されています。)

外付SCSI機器にケーブルが添付されていない場合や、本製品の SCSIコネクタと形状が合わない場合は、以下の外部 SCSIケーブ ルを別途ご用意ください。

| ·O··SCSI·P·[·u·· | ・キ・ウ | SCSI·R·I·N· <sup>^</sup>     |
|------------------|------|------------------------------|
| CB-51WW-003      | 0.3m | D-subハーフピッチ50ピン              |
| CB-51WW-008      | 0.8m | D-subハーフピッチ50ピン              |
| CB-51HW-003      | 0.3m | アンフェノールハーフピッチ50ピン            |
| CB-51HW-008      | 0.8m | D-subハーフピッチ50ピン              |
| CB-2550D-005     | 0.5m | D-sub25ピン<br>D-subハーフピッチ50ピン |
| CB-51HB-003      | 0.3m | アンフェノールフルピッチ50ピン             |
| CB-51HB-008      | 0.8m | D-subハーフピッチ50ピン              |

コネクタ形状

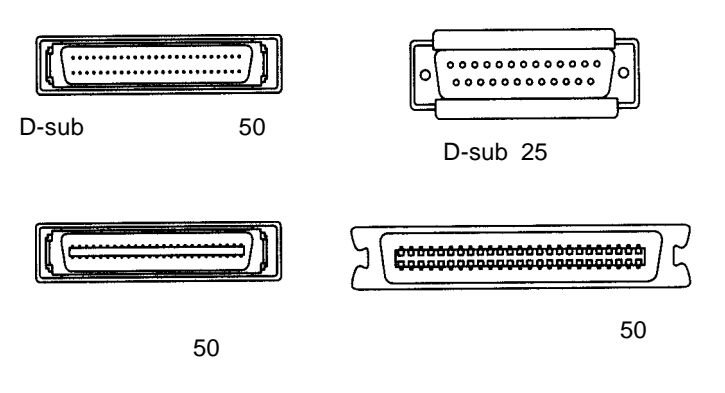

内部 SCSI ケーブル

LHA-600S、LHA-600S/Aに内蔵SCSI機器を接続する場合は,以 下の内部 SCSI ケーブルが必要です。(LHA-600S/B には標準添付 されています。)

| ····SCSI·P·[·u·· | ・キ・ウ  | ·R·I·N·^··  |
|------------------|-------|-------------|
| CB-F50           | 約90cm | ピンヘッダ50ピン×4 |

#### ターミネータ

LHA-600S に外付 SCSI 機器を接続する場合は,以下のターミネータが必要です。(LHA-600S/A、LHA-600S/B には標準添付されています。また、ターミネータを内蔵する外付 SCSI 機器を終端に接続している場合は必要ありません。)

| ·^·[·~·I·[·^ | ٠d٠l  |    | SCSI·R·I·N·^    |
|--------------|-------|----|-----------------|
| LSR-A50A     | アクティブ | 片切 | D-subハーフピッチ50ピン |

### 4.4 セットアップユーティリティ

本製品では、同期転送速度や起動時のデバイススキャンなど、 高度な設定内容をセットアップユーティリティから設定すること ができます。

#### ご注意

- ・セットアップユーティリティで設定する項目は、通常の場合、 特に設定しなくても本製品を使用する上で支障はありません。 SCSIインターフェースに詳しい方以外は、なるべく設定を変 更しないでください。
- 本節の内容はDOS/Vパソコン、およびPC98-NXシリーズを対象としています。

### セットアップユーティリティの起動

DOS/Vパソコン、PC98-NXシリーズに本製品を接続して,電源 をONにすると、システム起動中に以下のメッセージが表示され ます。

Logitec LHA-600 SCSI BIOS Ver x.xx, Rel x.xx Copyright (C) Logitec Corp. 1999 HOST SCSI ID : 7 I/O Port : xxxxh Interrupt(IRQ): x Press < F10 > ... to enter setup

セットアップユーティリティを起動したい場合は、このメッ セージが表示されている間に、[F10]キー(ファンクションキー の10番目)を押してください。

セットアップユーティリティが起動すると、まず最初に次ペー ジ上の画面が表示されます。 この画面は本製品と同じSCSIボードが複数併用されていた場合 に設定の対象となる SCSIボードを選択する画面です。SCSIボー ドを1枚しか使用していない場合は、そのまま[Enter]キーを押 してください。

| Logitec LHA-600 SCSI Adapter Setup Utility<br>Logitec Corp.                                                |
|----------------------------------------------------------------------------------------------------|
| HostAdapter Information                                                                                    |
| [ HostAdapter 0 Bus:xx Device:xx ]                                                                         |
| $[\uparrow\downarrow\leftarrow\rightarrow]$ :Cursor [Enter]:Adapter Configuration [F1]:Bus Scan [Esc]:Exit |

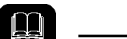

この画面で〔F1〕キーを押すと、現在カーソルのあるSCSIボードに接続されたSCSI機器の一覧表を表示することができます。 複数のSCSIボードを接続している場合は、これを参照して処理の対象とするSCSIボードにカーソルをあわせてから、〔Enter〕 キーを押してください。

続いて以下の画面が表示されます。これがセットアップユー ティリティのメイン画面です。

| Logitec LHA-600 SCSI Adapter Setup Utility<br>Logitec Corp.  |                                          |  |  |
|--------------------------------------------------------------|------------------------------------------|--|--|
| Host SCSI ID                                                 | 7                                        |  |  |
| Sync Negotiation                                             | AUTO                                     |  |  |
| Device Scan                                                  | ALL                                      |  |  |
| Bus Termination                                              | AUTO [ON/OFF]                            |  |  |
| Bus Reset Delay Time 3                                       | 3 Seconds                                |  |  |
| Bootable CD Support                                          | DISABLE                                  |  |  |
| $[\uparrow \downarrow \leftarrow \rightarrow]$ :Cursor [Ente | er]:Select [F8]:Load Defaults [Esc]:Exit |  |  |

#### セットアップユーティリティの基本操作

セットアップユーティリティのメイン画面では、以下のキーを 使用して設定を変更することができます。

- ( )( ) カーソルを上下に移動します。
- デバイス一覧表が表示されているとき、カーソル を左右に移動します。
- [Enter] カーソルがある設定項目の設定値を変更します。
- [F8] すべての設定値を工場出荷時の状態に戻します。
- 〔Esc〕 セットアップユーティリティを終了します。

#### 設定項目

セットアップユーティリティのメイン画面では、以下の項目を 設定することができます。

Host SCSI ID

本製品(SCSIインターフェースボード)のIDナンバーを表示 します。本製品のIDナンバーは「7」に固定されているため, 表示のみで設定を変更することはできません。

Sync Negotiation

SCSI機器との同期転送速度を設定します。設定値には以下の2種類があり、出荷時は「AUTO」に設定されています。

AUTO 同期転送速度を自動設定します。この設定では、接 続されている SCSI 機器が3台以下の場合はUltra SCSIの20MB/sで同期転送を行い,4台以上の場合 はFastSCSIの10MB/sで同期転送を行います。 MANUAL デバイス一覧表を表示して, SCSI機器ごとに同期 転送速度を設定します。この項目を選択すると以下 のようにデバイス一覧表が表示されます。

| D   | evice | Configuration |
|-----|-------|---------------|
| SCS | ID 0  | ULTRA-20M     |
| SCS | ID 1  | ULTRA-20M     |
| SCS | ID 2  | ULTRA-20M     |
| SCS | ID 3  | ULTRA-20M     |
| SCS | ID 4  | ULTRA-20M     |
| SCS | ID 5  | ULTRA-20M     |
| SCS | ID 6  | ULTRA-20M     |
| SCS | ID 7  | HOST          |
|     |       |               |

ここで設定したい ID ナンバーの行にカーソルをあ わせて、[Enter]キーを押すと、以下のように設定 値を変更できます。

| ULTRA-20M | UltraSCSIの20MB/sで同期転送 |
|-----------|-----------------------|
| FAST-10M  | FastSCSIの10MB/sで同期転送  |
| ASYNC     | 同期転送を行わない             |

Device Scan

システム起動時に行われるデバイススキャン(接続されている SCSI機器を検出すること)の対象となるSCSI機器を設定しま す。設定値には以下の2種類があり、出荷時は「ALL」に設定 されています。

- ALL すべてのIDナンバーをスキャンして、SCSI機器が 接続されているかどうかをチェックします。安全で すが,システム起動に時間がかかります。
- MANUAL デバイス一覧表を表示して、デバイススキャンの対象となる SCSI機器を選択します。この項目を選択すると次ページのようにデバイス一覧表が表示されます。

| D .       | 0 5: 1:         |
|-----------|-----------------|
| Device    | Configuration — |
| SCSI ID 0 | YES             |
| SCSI ID 1 | YES             |
| SCSI ID 2 | YES             |
| SCSI ID 3 | YES             |
| SCSI ID 4 | YES             |
| SCSI ID 5 | YES             |
| SCSI ID 6 | YES             |
| SCSI ID 7 | HOST            |
|           |                 |

ここで設定したい ID ナンバーの行にカーソルをあ わせて、[Enter]キーを押すと、以下のように設定 値を変更できます。

| YES  | 選択した ID ナンバーをデバイスス |
|------|--------------------|
|      | キャンの対象とし,SCSI 機器が接 |
|      | 続されているかどうか検出します。   |
| Skip | 選択した ID ナンバーをデバイスス |
|      | キャンの対象としません。       |

参考

SCSI機器の接続されていないIDナンバーをすべて「Skip」に設定すると、システム起動時のデバイススキャンを高速に終了することができます。ただし、これを行った場合、新しいSCSI機器を接続する際には上記の設定をやり直す必要があります。

**Bus Termination** 

本製品に搭載されているオンボード・ターミネータに関する設 定を行います。設定値には以下の3種類があり、出荷時は 「AUTO[ON/OFF]」に設定されています。通常、この設定を変 更する必要はありません。

AUTO[ON/OFF] 内蔵SCSI機器、外付SCSI機器の有無を検出 して、両方接続されている場合のみオン ボード・ターミネータを無効にします。[]の 中には、現在のオンボード・ターミネータの 状態が表示されます。

- ON 接続の状態にかかわらず、強制的にオンボード・ ターミネータを有効に設定します。
- OFF 接続の状態にかかわらず、強制的にオンボード・ ターミネータを無効に設定します。

Bus Reset Delay Time

SCSIバスがリセットされてから、デバイススキャンを開始す るまでの時間を0~9(秒)で設定します。出荷時は3(秒) に設定されています。

この設定を短くするとシステム起動が若干速くなりますが、電源ONから使用可能になるまでの時間が長いSCSI機器が認識 されなくなる危険性があります。

Bootable CD Support

この項目はシステム起動可能なCD-ROM(Bootable CD)のサ ポートを有効(ENABLE)にするか、無効(DISABLE)にす るかを設定するものです。

ただし、システム起動可能なSCSI CD-ROMのサポートには、 マザーボード上のシステムBIOSがこれに対応している必要が あるため、すべての環境で動作が可能なわけではありません。 ご使用のパソコン本体(マザーボード)が、システム起動可能 な SCSI CD-ROM (Bootable CD)をサポートしているかどう かは、パソコン本体メーカー(マザーボードメーカー)にお問 い合わせください。

#### 設定の終了と保存

すべての設定が終了したら,セットアップユーティリティのメ イン画面から、[Esc]キーを押してください。以下のような画面 が表示されます。

| Save Configuration Data ? |  |
|---------------------------|--|
| YES                       |  |
| NO                        |  |
|                           |  |

ここで設定内容を保存して終了したい場合は、「YES」にカーソルがある状態で〔Enter〕キーを押してください。

設定内容を破棄して終了したい場合は、「NO」にカーソルがある状態で〔Enter〕キーを押してください。

# ハードウェア仕様

| 機種名             |     |        | LHA- 600S                 |  |
|-----------------|-----|--------|---------------------------|--|
| 対応バス            |     |        | PCI バス ( Rev. 2.1 以降)     |  |
| インターフェース        |     |        | Ultra SCSI                |  |
| 最大データ転送速度       |     |        | 同期 20MB/ s <sup>*1</sup>  |  |
| データ転送方式 (PCIバス) |     | PCIバス) | バスマスタ                     |  |
| 内蔵ターミネータ        |     |        | 有り (オートターミネーション)          |  |
| コネクタ            |     | 外部     | D- sub ハーフピッチ 50ピン        |  |
|                 |     | 内部     | ピンヘッダータイプ 50 ピン           |  |
| 環境条件<br>*2      | 動作時 |        | 接続するパソコンに準じる              |  |
|                 | 保管時 | 温度     | - 10 ~ 50                 |  |
|                 |     | 相対湿度   | 10% ~ 90%                 |  |
| 入力電圧            |     |        | DC+ 5V ± 10% *3           |  |
| 外形寸法  縦 × 横     |     |        | 64 × 120 mm <sup>*4</sup> |  |
| 質量              |     |        | 70 g                      |  |

\*1 理論値

\*2 ただし結露なきこと

\*3 PCI バスより供給

\*4 スロットカバーを除く

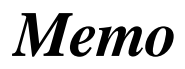

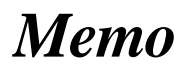

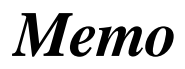

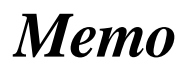

製品には、保証書が添付されています。

保証書は販売店で所定事項を記入してお渡ししています。記載内容をご確認の上、 大切に保管してください。

保証期間は保証書に記載されています。お買い上げ日より有効です。

#### サービスを依頼される場合

修理品については、弊社修理受付窓口にお送りいただくかお求めいただいた販売 店へご相談ください。

故障かどうか判断がつかない場合は、事前に弊社テクニカルサポートにお問い合わせください。

保証期間中の修理につきましては、保証規定に従い修理いたします。

保証期間終了後の修理につきましては、お客様のご要望により有料にて修理させ ていただきます。ただし、製品終息後の経過期間によっては、部品等の問題から 修理できない場合がありますので、あらかじめご了承ください。

なお、補修用性能部品(製品の機能を維持するための部品)の最低保有期間は、製品終息後5年間です。(修理に代わって同等品と交換させていただく事があります)

#### 個人情報の取り扱いについて

ユーザー登録・修理依頼・製品に関するお問い合わせなどでご提供いただいたお客様の個人情報は、修 理品やアフターサポートに関するお問い合わせ、製品およびサービスの品質向上・アンケート調査等、 これらの目的の為に関連会社または業務提携先に提供する場合、司法機関・行政機関から法的義務を 伴う開示請求を受けた場合を除き、お客様の同意なく第三者への開示はいたしません。お客様の個人 情報は最新の注意を払って管理いたしますのでご安心ください。 製品に対する技術的な質問や、取扱説明書に対するお問い合わせ

次の ~ の内容をご確認の上、弊社「テクニカルサポート」までお問い合わせください。 FAX にてお問い合わせの場合は、お客様のご連絡先を必ずご記入ください。

現在の状態(できるだけ詳しく) 製品の名称/シリアル番号

弊社テクニカルサポート連絡先(ナビダイヤル) TEL. 0570-022-022 FAX. 0570-033-034 受付時間 : 9:00 ~ 12:00、13:00 ~ 18:00 月曜日~金曜日(祝祭日、夏期、年末年始特定休業日を除く)

携帯電話 (FAX)、PHS (TEL、FAX共)、IP 電話 (TEL、FAX共)はご利用になれません。

弊社へ修理品を発送される場合の送付先・注意事項

郵送または宅配便にて修理依頼される場合、以下の点をご確認の上、弊社修理受付窓口ま で製品をご送付ください。

- ・ 送料および、梱包費用は保証期間の有無を問わずお客様のご負担になります。
- ・ 保証期間中の場合は、保証書を商品に添付してください。
- ・ 必ず、「お客様のご連絡先(ご住所/電話番号)」「故障の状態」を書面にて添付してください。
- 保証期間経過後の修理については、お見積もりの必要の有無、または修理限度額および連絡先を明示のうえ、製品に添付してください。
- ご送付の際は、緩衝材に包んでダンボール箱(本製品の梱包箱、梱包材を推奨します)等に入れて、お送りください。

弊社修理受付窓口(修理品送付先)

〒 396-0192 長野県伊那市美すず六道原 8268 ロジテック株式会社 伊那サービスセンター(3番受入窓口) TEL:0265-74-1423 FAX:0265-74-1403 受付時間:祝祭日を除く月~金曜日 9:00 ~ 12:00、13:00 ~ 17:00

上記電話番号では、修理依頼品や各種サービス()等に関するお問い合わせ以外は承ってお りません。製品に関する技術的なお問い合わせや修理が必要がどうかについてのお問い合わせ は、弊社テクニカルサポートにお願いいたします。

データ消去サービスやオンサイト保守サービス、ピックアップサービス等の各種サービスを指 します。これらのサービスは対象製品が限定されています。また、有償の場合や対象期間内無 償の場合など、内容は異なります。詳しくは弊社Webサイトをご参照ください。

弊社Webサイトでは、修理に関するご説明やお願いを掲載しています。修理依頼書のダウン ロードも可能です。

お送りいただいた控えがお手元に残る方法でお送りいただきますよう、お願いいたします。

Logitec LHA-600S シリーズ・ユーザーズマニュアル

2005年 11月改訂 LHA-600S V04 製造元:ロジテック株式会社

LHA-600S V04

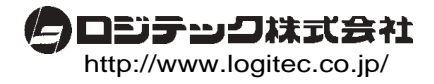

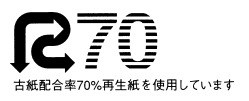